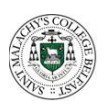

## St Malachy's College Instructions For SIMS Student App Access

Once registered you can use the website <u>https://www.sims-student.co.uk</u> or the App to access the same information. If you want to use the app go to the <u>Apple App</u> / <u>Google Play</u> Store and download the SIMS Student App

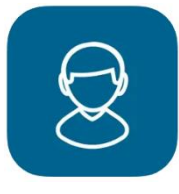

If you do not use it already download the Microsoft Outlook as well as it is useful to use for accessing your school @c2ken.net email.

To register please use the **Sign in with Microsoft** option when completing the following steps;

Students will receive an invite email in their @c2ken.net email inbox from noreply@sims.co.uk. It will look similar to the image below but with a unique code. To access this email, you use Outlook on the <u>www.office.com</u> website or download and sign into the Outlook App on your device.

| u to SIMS |
|-----------|
|           |
|           |
|           |
|           |
|           |
|           |
|           |

Click on Accept Invitation

They will then be asked to Activate Your Account (ignore the username and invite code on the next screen)

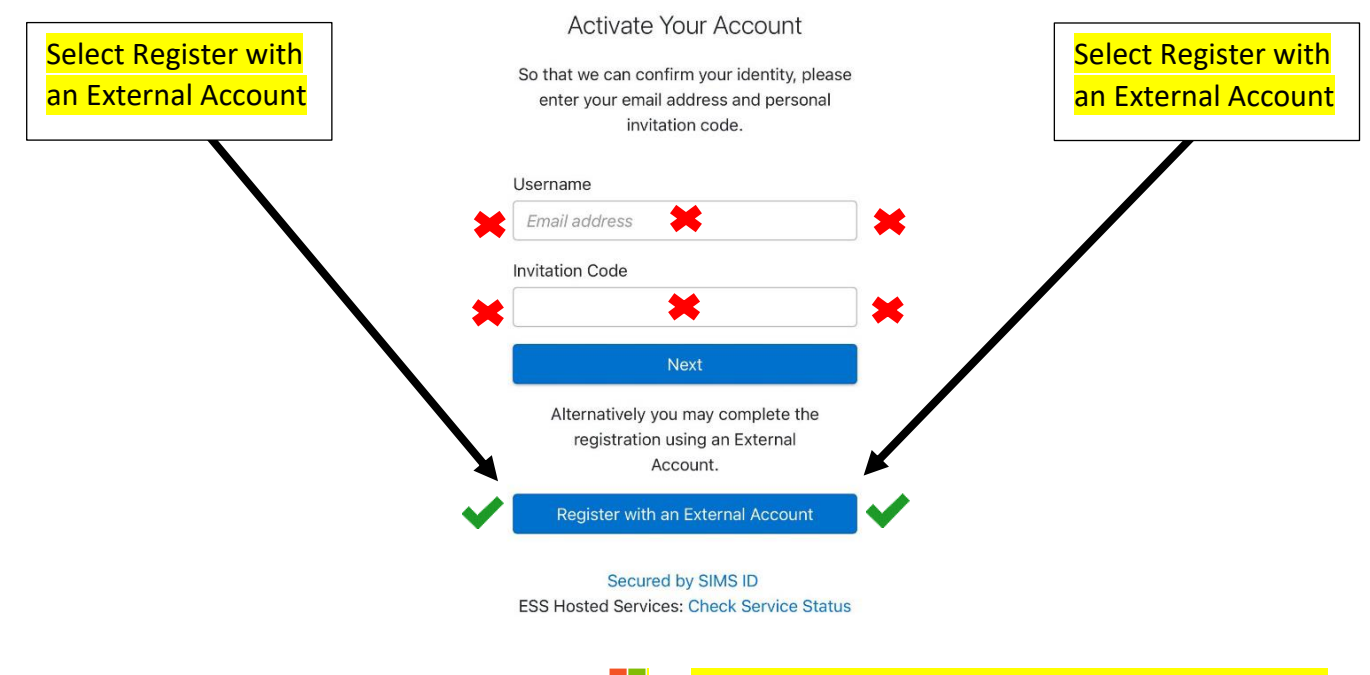

Then on the next screen use the Microsoft icon **sign in with your @c2ken.net Microsoft account** 

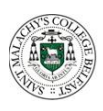

## St Malachy's College Instructions For SIMS Student App Access

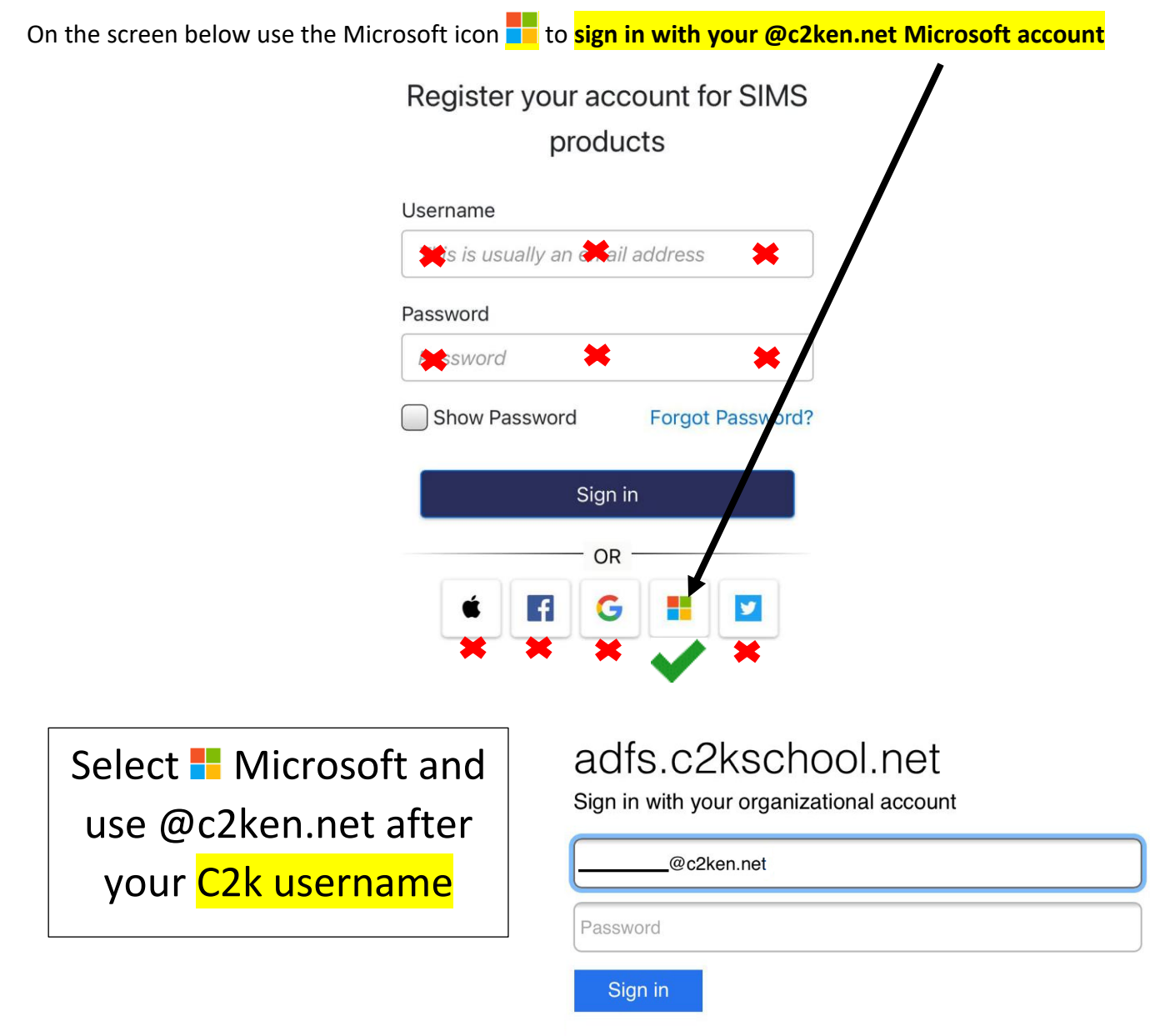

At this point if you have not followed the above instructions and already use the invite code then you may need to request a new invite to be sent via the SIMS App form on the school website.

The following screen should then appear requiring only your invite code which can be copied from the email and pasted.

| SIMS                                                                                                    |
|----------------------------------------------------------------------------------------------------|
| Registration                                                                                                   |
| You will have received a new service invite code from<br>either Capita SIMS or from your school administrator. |
| Please enter the code below and tap or click Register.                                                         |
| Name                                                                                                    |
| (not you'l)                                                                                                    |
| Signed in with                                                                                                 |
| Microsoft                                                                                                    |
| Invitation Code                                                                                                |
| Register -                                                                                                    |

Click Register to continue to the final screen

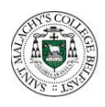

## St Malachy's College Instructions For SIMS Student App Access

Verify the account by answering the security question (Date of birth) include each / and then click Verify

| Registration - Answer Security Questions                                            |
|-------------------------------------------------------------------------------------|
| You are required to provide a second piece of information to confirm your identity. |
| Please answer the following question.                                               |
| What is your date of birth? (dd/mm/yyyy)                                            |
|                                                                                     |
| Verify                                                                              |

You are now registered to access SIMS Student

Once the website loads you can scroll down to the bottom and use the Options feature. If the options screen is **blank after 60 seconds** in the Student app then contact the school. If the options screen in the Parent app is blank then check the options have been saved on the Student app before contacting the school.

If you downloaded the Student App you can now sign into as the above with your external account and then your Microsoft @c2ken.net details.

If the App doesn't automatically sign in, please select the Microsoft icon as sign in and use @c2ken.net after your C2k username and enter your C2K password again.

You may find the Student App useful for timetabled classes so consider keeping it on your device for future access.

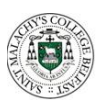

How to use the SIMS Student App to select your GCSE choices

Students make their choices by clicking on the course item from the screens displayed.

Any requirements or restrictions defined in the relevant plan will be enforced here.

Selections are displayed to the right of the screen and the order of preference can be changed by clicking on the course name and then clicking on which course they wish it to replace. Options will move the other courses down a level of preference by default.

| Suma Ittes                                                                                                    |              |                                                |         |                                           |                                                                                                    | Ny Duces is Dear of Parkinson Dear Taxina 1                                                                                                    |
|----------------------------------------------------------------------------------------------------|--------------|------------------------------------------------|---------|-------------------------------------------|----------------------------------------------------------------------------------------------------|----------------------------------------------------------------------------------------------------|
| Madente M(251 choose 1 of the autgorite Selves.                                                                                                    |              |                                                |         |                                           | In the graphic other of preference advances are too the parties in the location of the to proceed the to make to                                                                                                    |                                                                                                    |
| n fan Han 🖓 😰 naar fan Freit                                                                                                    |              |                                                |         |                                           |                                                                                                    | Congregity<br>2011 Follow Souther                                                                                                    |
| Brightly hith the birth and                                                                                                    |              | Manage Intel Columns                           |         |                                           |                                                                                                    | 0.1                                                                                                    |
| Characteristic sectors (sectors)                                                                                                    |              |                                                |         |                                           |                                                                                                    | V also - Automation from theme                                                                                                    |
| Concession in the local division of the local division of the loca |              |                                                | _       |                                           |                                                                                                    | (Channella Channella |
| materna migil choses 2 of the se                                                                                                    | diperts belo | -                                              |         |                                           |                                                                                                    | All 1 / 1/ factor Date                                                                                                    |
| Autor rest 2 At Danaba                                                                                                    |              |                                                |         |                                           |                                                                                                    | Mg Reserves in Ender of Peaksmann Providences                                                                                                    |
| French With Charlowine                                                                                                    |              | German Witt To Tartan                          |         |                                           |                                                                                                    | To change place action of preference cannot a manuface and that the publics in the lot provided the terminents<br>to                                                                                                    |
| The second second second second                                                                                                    | _            | Construction of the second state of the second | _       |                                           |                                                                                                    | () Hais                                                                                                    |
| Syst Date                                                                                                    |              |                                                |         |                                           |                                                                                                    |                                                                                                    |
| NAME AND TAKE OF STREET                                                                                                    |              | THE MON                                        |         |                                           |                                                                                                    |                                                                                                    |
| natura ( natura ( natura na                                                                                                    | -            | adrea Percela N                                |         |                                           |                                                                                                    |                                                                                                    |
| ALCOLUMN .                                                                                                    |              | Computer Dealling Internation                  | 10000   | Drama STOR Hiddison                       | laste                                                                                                    |                                                                                                    |
| French 2021 / Arthurst                                                                                                    | 1000         | German BIES (Arthurs                           | (tears) | Sengraphy 2003 Mellania                   | Sec                                                                                                    |                                                                                                    |
| The second are named in pages.                                                                                                    | 4            | 10 Ne marke's one water of a righter           |         | C the face an end the state in the number | and the second second se |                                                                                                    |
| Name and Accession formation                                                                                                    | 10010        | March 17 (1970) Concerning                     | faire   | Resolution Listics                        | Barn                                                                                                    |                                                                                                    |
| Renate Manual Structure                                                                                                    |              | Servings 872% Core                             | 14414   |                                           |                                                                                                    |                                                                                                    |
| Presi Annes                                                                                                    | _            |                                                |         |                                           |                                                                                                    |                                                                                                    |
| plant loomen                                                                                                    |              |                                                |         |                                           |                                                                                                    |                                                                                                    |
|                                                                                                    |              |                                                |         |                                           |                                                                                                    |                                                                                                    |
| 1 (r),                                                                                                    |              |                                                |         |                                           |                                                                                                    |                                                                                                    |

Comments can be added by the student in the Student Comments field at the bottom of the page.

| Student Comments      |  |
|-----------------------|--|
| Add any comments here |  |
|                       |  |

When all selections have been made the choices should be saved by clicking the **save** icon to the top left and the student can now sign out of the website or App.

## PARENTAL AGREEMENT NEEDED

Finally, to ensure that your **parents** are in agreement with your choices, your parents must sign into the **Parent App** and confirm via the Options feature by ticking the box to confirm the choices.